# 第3套PPT 解答

(1)【解题步骤】

步骤 1: 在考生文件夹下,新建一个空白 PPT 演示文稿文件,将文件名修改为 "PPT"。

步骤 2: 打开新建的 "PPT. pptx" 文件,单击【开始】选项卡下【幻灯片】 组中的"新建幻灯片"按钮,参考 "PPT 素材及设计要求 docx" 文件,新建 8 张 幻灯片

步骤 3: 按照题目的要求(蓝色字不在幻灯片中出现,黑色字必须在幻灯片 中出现,红色字在幻灯片备注中出现),将素材文件中的内容逐一复制到幻灯片 的相对应的页面中,注意第三页中包含一张图片,需要同时复制过来。

(2)【解题步骤】

步骤 1: 单击【视图】选项卡下【母版视图】组中的"幻灯片母版"按钮, 切换到幻灯片母版视图。

步骤 2: 选中左侧视图列表框中的第1个母版(Office 主题幻灯片母版),单 击鼠标右键,在弹出的快捷菜单中选择"重命名母版",弹出"重命名版式"对 话框,在"版式名称"中输入"中国梦母版1",单击"重命名"按钮。

步骤 3:继续在该母版中单击鼠标右键,在弹出的快捷菜单中选择"设置背景格式",弹出"设置背景格式"窗格,选择"填充"选项卡中的"图片或纹理填充"单选按钮,单击下方的"文件"按钮,弹出"插入图片"对话框,选中考生文件夹下的"母版背景图片 1. jpg"文件,单击"插入"按钮,最后单击"关闭"按钮,如图 3.2. 1。

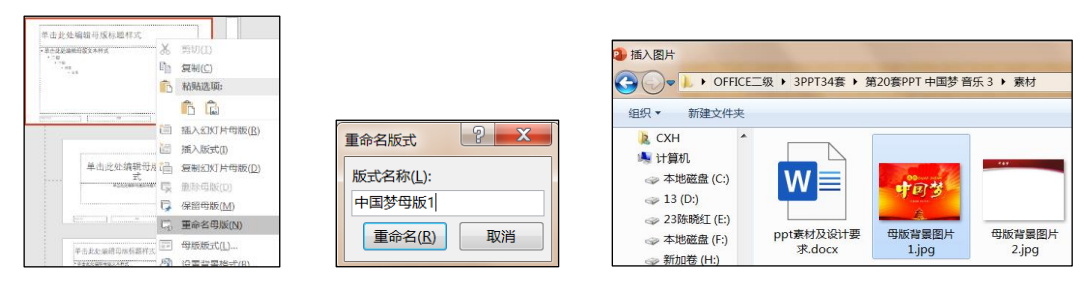

图 3.2.1

步骤 4: 单击【幻灯片母版】视图中的"关闭母版视图"按钮。

步骤 5: 在"幻灯片"视图中选择第1张幻灯片,单击【开始】选项卡下【幻 灯片】组中的"版式"下拉按钮,在下拉列表中选择"空白"。

(3) 【解题步骤】

步骤 1: 选中第 1 页幻灯片,单击【插入】选项卡下【媒体】组中的"音频" 按钮,在展开列表中单击"PC上的音频",弹出"插入音频"的对话框,选中音 频文件"月光.mp3"单击插入

步骤 2: 选中音频图标,单击【音频工具】 | 【播放】 选项卡下【编辑】 组中的"剪裁音频"按钮,弹出"裁剪音频"对话框,将"结束时间"调整为"00: 00. 500",单击"播放"按钮,单击"确定"按钮。

步骤 3: 在【音频选项】组中将"开始"设置为"自动",勾选"循环播放, 直到停止"和"放映时隐藏"两个复选框,如图 3.2.2。

|                         | 剪裁音频                      | 2               | <b>x</b>          |                                                                                      |                                              |
|-------------------------|---------------------------|-----------------|-------------------|--------------------------------------------------------------------------------------|----------------------------------------------|
|                         | 月光                        | 持续时间: 00        | 0:00.500          |                                                                                      |                                              |
| ● PC上的音频(P)<br>一型目音预(P) | 00:00<br>00:00<br>开始时间(S) | 0.5<br>结理<br>确定 | ↓<br>転时间(E)<br>取消 | <ul> <li>● 开始: 自动(A)</li> <li>音量</li> <li>● 跨幻灯片播放</li> <li>● √ 循环播放,直到停止</li> </ul> | <ul><li>✓ 放映时隐藏</li><li>□ 播放完毕返回开头</li></ul> |
| 3尺市1日99(江)              |                           |                 |                   | 音频选项                                                                                 |                                              |

图 3.2.2

## (4)【解题步骤】

步骤 1: 单击【视图】选项卡下【母版视图】组中的"幻灯片母版"按钮, 切换到幻灯片母版视图。

步骤 2: 在【幻灯片母版】选项卡下【编辑母版】组中单击"插入幻灯片母版"按钮,在左侧列表框中出现新的(2) 幻灯片母版,选中该母版中的第1个页面,单击鼠标右键,在弹出的快捷菜单中选择"重命名母版",弹出"重命名版 式"对话框,在"版式名称"行中输入"中国梦母版 2",单击"重命名"按钮。

步骤 3:继续在该母版中单击鼠标右键,在弹出的快捷菜单中选择"设置背景格式",弹出"设置背景格式"窗格,选择"填充"选项卡中的"图片或纹理填充"单选按钮,单击下方的"文件"按钮,弹出"插入图片"对话框,选中考生文件夹下的"母版背景图片 2. jpg"文件,单击"插入"按钮,勾选窗格中的 "将图片平铺为纹理"复选框,如图 3.2. 3,最后关闭窗格。

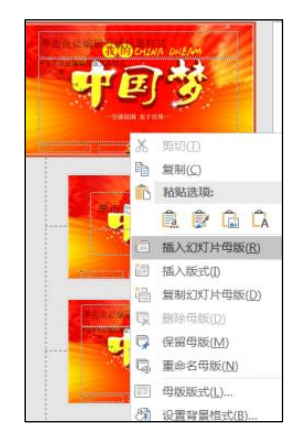

|                                                               | <ul> <li>2 插入图片</li> <li>(二) ▲ 《本地磁盘 (C.) → Users → CXH → 桌面 → OFFI</li> <li>(480 ~ 新建文件字)</li> </ul> | с |
|---------------------------------------------------------------|----------------------------------------------------------------------------------------------------|---|
| 重命名版式     ? ×       版式名称(L):       中国梦母版2       重命名(R)     取消 | Microsoft Powe                                                                                        |   |

图 3.2.3

步骤 4: 单击【幻灯片母版】视图中的"关闭母版视图"按钮。 步骤 5: 在幻灯片视图中, 按住 Shift 键同时选中第 2 张<sup>~</sup> 第 8 张幻灯片, 单击【开始】选项卡下【幻灯片】组中的"版式"下拉按钮,在下拉列表中选择 "中国梦母版 2"中适当的版式,如"标题和内容"版式。

### (5)【解题步骤】

步骤 1: 在第2张幻灯片中选中标题文字"目录",单击【开始】选项卡下 【段落】组中的"文字方向"下拉按钮,在下拉列表中选择"竖排",并调整到 合适位置。

步骤 2: 将幻灯片 3 ~ 幻灯片 7 的标题文字复制到正文文本框中。选中该文本框,单击【开始】选项卡下【段落】组中的"转换为 SmartArt 图形"下拉按钮,在下拉列表中选择"其他 SmartArt 图形",弹出"选择 SmartArt 图形"对话框,单击左侧的"列表",在右侧的列表框中选择"垂直曲形列表",单击"确定"按钮。

步骤 3: 选中该 SmartArt 图形对象,单击【SmartArt 工具】 | 【设计】 选项卡,在【SmartArt 样式】组中设置一种三维样式,单击"更改颜色"下 拉按钮,在下拉列表中选择"彩色填充-强调文字颜色 2",如图 3.2.4。

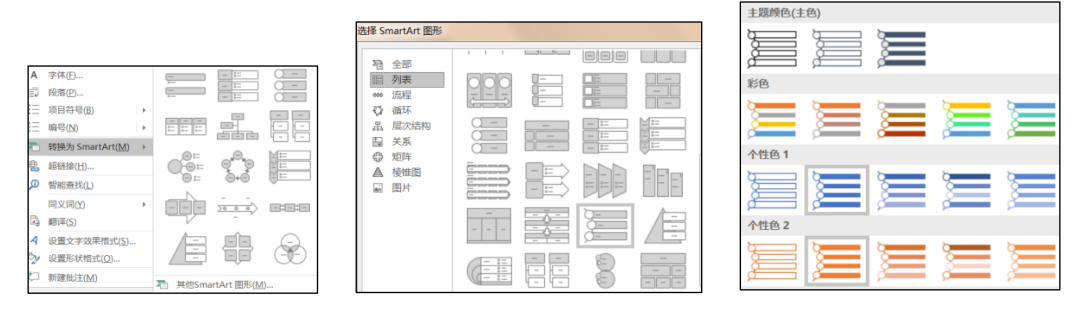

图 3.2.4

步骤 4: 适当调整图形对象的大小以及位置。

#### (6)【解题步骤】

步骤 1: 按题目要求调整 3<sup>~7</sup> 张幻灯片中的文字和图片大小。

步骤 2: 在幻灯片 3<sup>~</sup>幻灯片 7 中,选中所有双引号中的文字,修改字体,然 后修改字体颜色为"红色",设置加粗。

(7)【解题步骤】

步骤 1: 选中第 4 页幻灯片中的内容文本,单击【开始】选项卡下【段落】 组中的"项目符号"下拉按钮,在下拉列表中选择一种项目符号。

步骤 2: 选中第 5 页幻灯片中的内容文本,单击【开始】选项卡下【段落】 组中的"项目符号"下拉按钮,在下拉列表中选择"无",如有空段落也要取消 其项目符号。

步骤 3: 在第 4、5 页幻灯片备注框中复制粘贴 Word 素材中的红色字。

(8)【解题步骤】

步骤 1: 选中第6张幻灯片,单击【插入】选项卡下【表格】组中的"表格" 按钮,在下拉列表中选择"插入表格",弹出"插入表格"对话框,将"行数" 设置为"3";将"列数"设置为"2",单击"确定"按钮。

步骤 2: 按照题目要求,将文本框中的内容复制到表格相应的单元格中。

步骤 3: 选中整个表格对象, 在【表格工具】| 【设计】选项卡下【表格样 式】组中选择一种样式, 单击右侧"效果"下拉按钮, 在下拉列表中选择一种凹 凸效果即可, 如"单元格凹凸效果"、"棱台"、"圆形"。适当调整表格在页 面中的大小以及位置, 设置对齐方式, 如图 3.2.5。

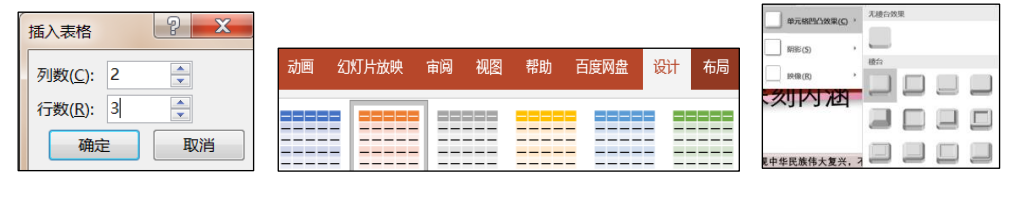

图 3.2.5

### (9)【解题步骤】

步骤 1: 选中第 7 页幻灯片内容文本框,单击【开始】选项卡下【段落】组中的"转换为 SmartArt 图形"下拉按钮,在下拉列表中选择"其他 SmartArt 图形",弹出"选择 SmartArt 图形"对话框,单击左侧的"流程",在右侧的列 表框中选择"向上箭头",单击"确定"按钮,如图 3.2.6 左。

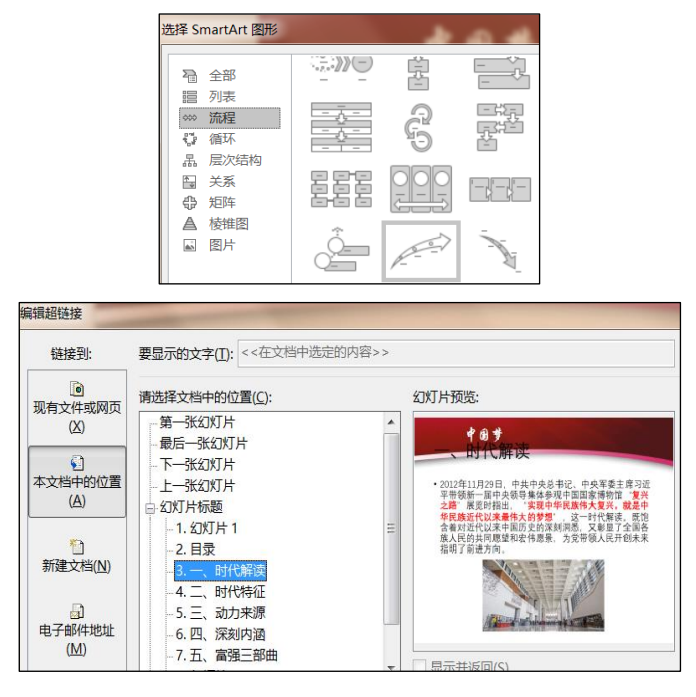

图 3.2.6

步骤 2: 适当调整 SmartArt 图形对象的样式及颜色。

(10) 【解题步骤】

步骤 1: 在第 2 页幻灯片中, 选中"一、时代解读"所在 SmartArt 图形的文

本框,单击鼠标右键,在弹出的快捷菜单中选择"超链接",弹出"插入超链接" 对话框,在左侧的"链接到"列表框中选择"本文档中的位置",在右侧列表框 中选择第3页幻灯片,单击"确定"按钮,如图3.2.6右。

步骤 2: 按照同样的方法为其他目录项设置超链接。

(11)【解题步骤】

步骤 1: 选中第 1 页幻灯片,在【切换】选项卡下【切换到此幻灯片】组中选择一种切换方式,如图 3.2.7。

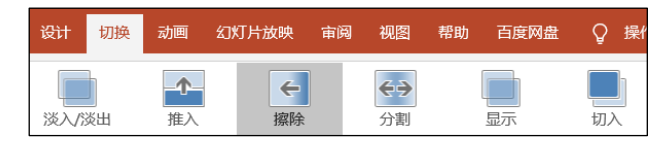

图 3.2.7

步骤 2: 按照同样方法为其他幻灯片设置切换效果,注意每一页幻灯片的切 换效果均不相同。

步骤 3: 选中第2张幻灯片,选中"目录"文本框,在【动画】选项卡下【动画】组中选择一种进入动画效果,继续选中 SmartArt 图形对象,选择一种动画效果,如图 3.2.8。

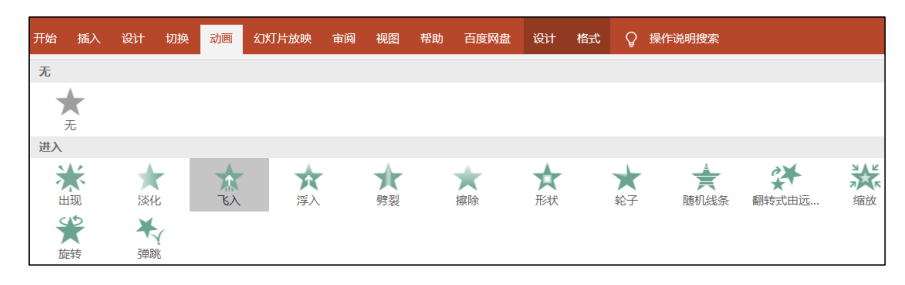

图 3.2.8

步骤 4: 按照同样方法,为其余幻灯片中的对象设置动画效果,且出现的顺序应合理。

步骤 5: 单击快速访问工具栏中的"保存"按钮, 然后关闭演示文稿。